# ใบความรู้ที่ 7.3 เรื่อง การกำนวณในตาราง

### การอ้างอิงเซลล์ในตาราง

เมื่อมีการทำการคำนวณในตาราง ก็จะต้องมีการอ้างอิงเซลล์ ตารางเป็น A1, A2, B1, B2 และอื่นๆ ด้วย ตัวอักษรที่แสดงถึงกอลัมน์ และตัวเลขที่แสดงถึงแถว โดยการอ้างอิงเซลล์ใน Microsoft Word (ไม่เหมือนกับการอ้างอิงเซลล์ใน Microsoft Excel) มักจะเป็นการอ้างอิงแบบ สัมบูรณ์เสมอ และไม่มีการใส่ เครื่องหมายดอลลาร์ ตัวอย่าง เช่น การอ้างอิงเซลล์เป็น A1 ใน Word มีกวามหมายเหมือนกับการอ้างอิงเซลล์เป็น \$A\$1 ใน Excel

|   | A  | В          | С  |
|---|----|------------|----|
| 1 | A1 | <b>B</b> 1 | C1 |
| 2 | A2 | B2         | C2 |
| 3 | A3 | <b>B</b> 3 | C3 |

#### การอ้างอิงแต่ละเซลล์

เมื่อต้องใส่การอ้างอิงเซลล์ต่างๆไว้ในสูตร ให้ใช้เครื่องหมายจุลภาคคั่นระหว่างการอ้างอิง แต่ละเซลล์และใช้เครื่องหมายจุคคู่(:) คั่นเซลล์แรกกับเซลล์สุดท้ายของช่วงที่กำหนดไว้ ดังที่ แสดงอยู่ในตัวอย่างต่อไปนี้ การหาค่าเฉลี่ยของเซลล์เหล่านี้

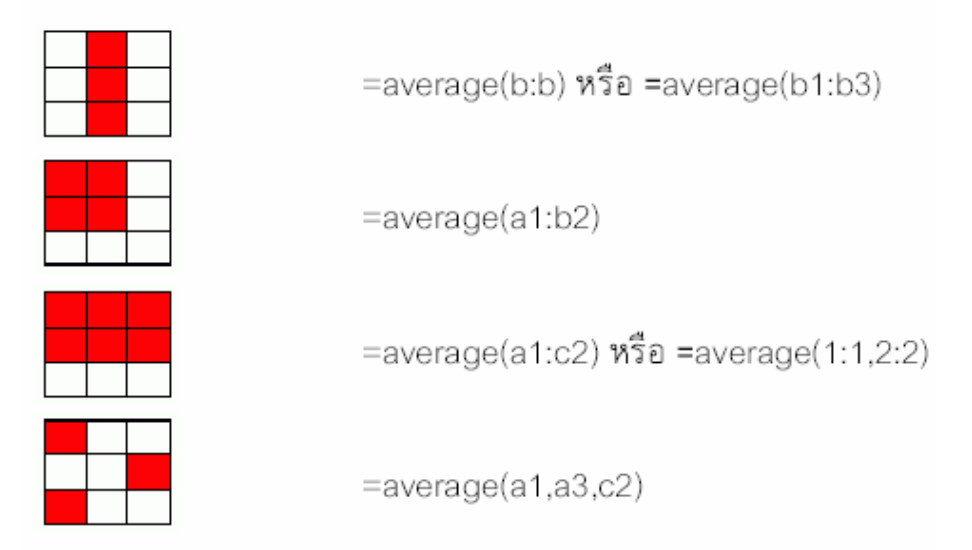

เรียบเรียงโดย นางเพ็ญพรรณ ชมถิ่น โรงเรียนบ้านแม่นะ

### การอ้างอิงแต่ละเซลล์

เราสามารถอ้างอิงทั้งแถวหรือทั้งคอลัมน์เพื่อใช้ในการคำนวณได้ดังวิธีต่อไปนี้

- ใช้ช่วงที่มีเฉพาะอักษรหรือตัวเลขที่แสดงถึงตัวอักษรหรือตัวเลขนั้น ตัวอย่างเช่น ใช้
   1:1 เพื่ออ้างอิงแถวแรกในตาราง การกำหนดเช่นนี้ทำให้การกำนวณใช้ทุกเซลล์ในแถว นั้นโดยอัตโนมัติ กรณีที่ตัดสินใจจะเพิ่มเซลล์อื่นๆอีกในภายหลัง
- ใช้ช่วงที่มีเซลล์ที่ระบุ ตัวอย่างเช่น ใช้ a1:a3 เพื่ออ้างอิงหนึ่งคอลัมน์ที่มีสามแถว การ กำหนดเช่นนี้ทำให้การคำนวณใช้เฉพาะเซลล์ที่ระบุเหล่านั้น ถ้าเพิ่มเซลล์อื่นๆใน ภายหลัง และต้องการให้การคำนวณใช้เซลล์เหล่านั้นด้วย ต้องแก้ไขการคำนวณ

## การหาผลรวมของตัวเลขในแถวหรือคอลัมน์

- กลิกเซลล์ที่คุณต้องการให้ผลบวกปรากฏ
- 2. คลิกที่คำสั่ง ตาราง เลือกคำสั่ง สูตร
- ถ้าเซลล์ที่คุณเลือกอยู่ที่ส่วนล่างสุดของคอลัมน์ที่มีตัวเลข Microsoft Word จะแสดง สูตร =SUM(ABOVE)
- 4. คลิกสัญรูป ตกลง ถ้าสูตรถูกต้อง
- ถ้าเซลล์ที่คุณเลือกอยู่ที่ด้านขวาสุดของแถวที่มีตัวเลข Word จะแสดงสูตร =SUM(LEFT)
- 6. คลิกสัญรูป \_\_\_\_\_ถ้าสูตรถูกต้อง

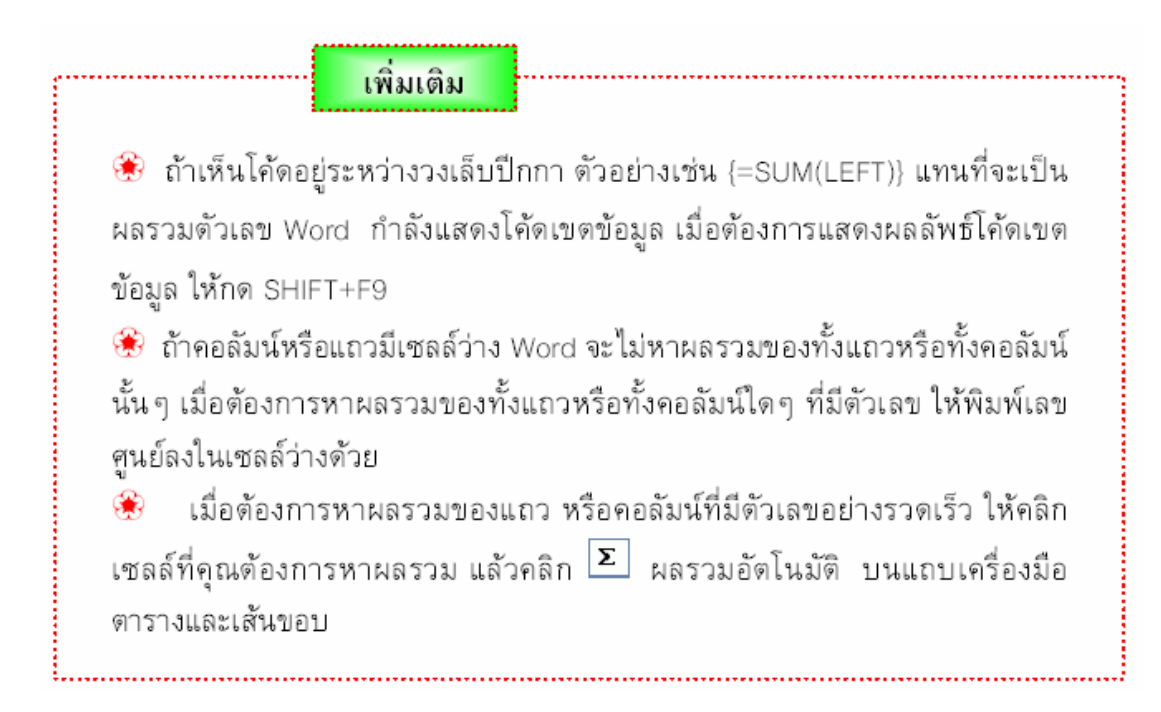

# การคำนวณอื่นๆในตาราง

- 1. คลิกเซลล์ที่คุณต้องการให้ผลลัพธ์ปรากฏ
- 2. คลิกที่คำสั่ง ตาราง เลือกคำสั่ง สูตร
- ลบสูตรที่ไม่ต้องการออกไป เหลือไว้เฉพาะเครื่องหมาย =
- ในกล่อง วางฟังก์ชัน คลิกที่ฟังก์ชัน ยกตัวอย่างเช่น เพื่อเพิ่มเลข ให้คลิก ผลรวม ในการอ้างอิงถึงเนื้อหาของเซลล์ในตาราง ให้พิมพ์เซลล์อ้างอิงในวงเล็บในสูตร ยกตัวอย่าง เช่น ในการเพิ่มเลขในเซลล์ A1 และ B4 สูตรก็จะเป็น =SUM(a1:b4)
- รูปแบบตัวเลข ให้ใส่รูปแบบตัวเลข ตัวอย่างเช่น เมื่อต้องการแสดงตัวเลขเป็น แบบร้อยละที่มีจุดทศนิยมให้กลิก 0.00%

### เพิ่มเติม

Word แทรกผลลัพธ์ของการคำนวณเป็นเขตข้อมูลในเซลล์ที่คุณเลือก ถ้าคุณเปลี่ยนค่าในเซลล์อ้างอิง คุณสามารถปรับปรุงการคำนวณได้ด้วยการเลือก เขตข้อมูล แล้วกดแป้น F9

การคำนวณตารางของ Microsoft Word จะต้องคำนวณด้วยตนเองซ้ำ
 อีกครั้ง พิจารณาการใช้ Microsoft Excel ในการทำการคำนวณที่ชับซ้อน
 ถ้าต้องการใส่สูตรที่ตำแหน่งใดหรือจะคำนวณ ณ ที่ใดก็ตาม ให้กดปุ่ม
 Ctrl ถู่กับ F9 แล้วกดปุ่ม F9 เพื่อแสดงผลลัพธ์ในการคำนวณ

#### ฟังชั้นในการคำนวณ

- 1. การหาค่าเฉลี่ย =AVERGE()
- การหาค่าต่ำสุด =MIN()
- 3. การหาค่าสูงสุด =MAX()
- 4. การหาผลรวม =SUM()

# ต้องการหาผลลัพธ์

ด้านบนใส่ข้อความ(ABOVE)ภายในวงเล็บ ด้านซ้ายใส่ข้อความ(LEFT)ภายในวงเล็บ หรือใช้การอ้างอิงเซลล์ เช่น(F2:F10)

# การเรียงลำดับ

- 1. เลือกแถวที่ต้องการจัดเรียงข้อมูล
- 2. คลิกที่คำสั่ง ตาราง เลือกเรียงลำคับ
- คลิกเลือกที่ ไม่มีแถวหัวเรื่อ
- 4. คลิกที่เรียงลำคับตาม
- 5. เลือ เรียงจากน้อยไปมาก หรือ เรียงจากมากไปน้อย
- 6. คลิกสัญรูป

| เรียงลำคับข้อควา                            | IN IN                          |                                                                      |
|---------------------------------------------|--------------------------------|----------------------------------------------------------------------|
| เรียงสำดับตาม –<br>ย่อหน้า                  | 4 ชนิด: ข้อความ                | 5<br>งายงจากน้อยไปหามาก<br>งเรียงจากมากไปหาน้อย                      |
| แ <u>ล้</u> วตามด้วย                        | 👻 ชนิด: ข้อความ                | <ul> <li>เรียงจากน้อยไปหามาก</li> <li>เรียงจากมากไปหาน้อย</li> </ul> |
| ແລ້ວຫາມດ້ວ <u>ຍ</u>                         | 👻 ชนิด: ข้อความ                | <ul> <li>เรียงจากน้อยไปหามาก</li> <li>เรียงจากมากไปหาน้อย</li> </ul> |
| รายการของฉันมี −<br>◯ แถ <u>ว</u> หัวเรื่อง | 3<br>(ไม่มีแ <u>ถ</u> วหัวเรือ | a <u>6</u>                                                           |
| <u>ຫຼັ</u> ້ງເລືອກ                          |                                | ตกลง ยกเลิก                                                          |